# ขั้นตอนการลงข้อมูลในระบบ (e-Project) ประจำปีงบประมาณ 2567

ระบบงบประมาณและติดตามโครงการอันเนื่องมาจากพระราชดำริ (e-Project)

1. เข้าลิงค์ <u>https://eproject.rdpb.go.th/</u>

ใส่รหัสผ่าน ที่แต่ละหน่วยงานได้รับจาก สำนักงาน กปร. \*กรณีที่ยังไม่มีรหัสผ่านท่านสามารถขอที่กลุ่มไลน์ e-Project แนะนำตัว พร้อมชื่อโครงการที่ท่านของบประมาณ

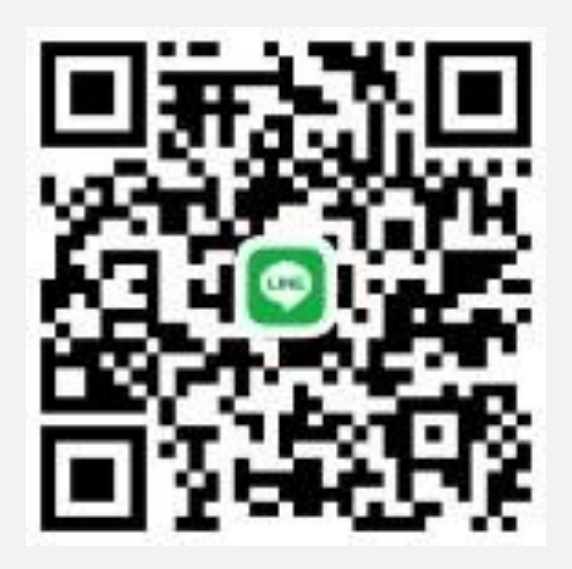

# หน้าที่ 1. แสดงให้ใส่รหัสผ่าน

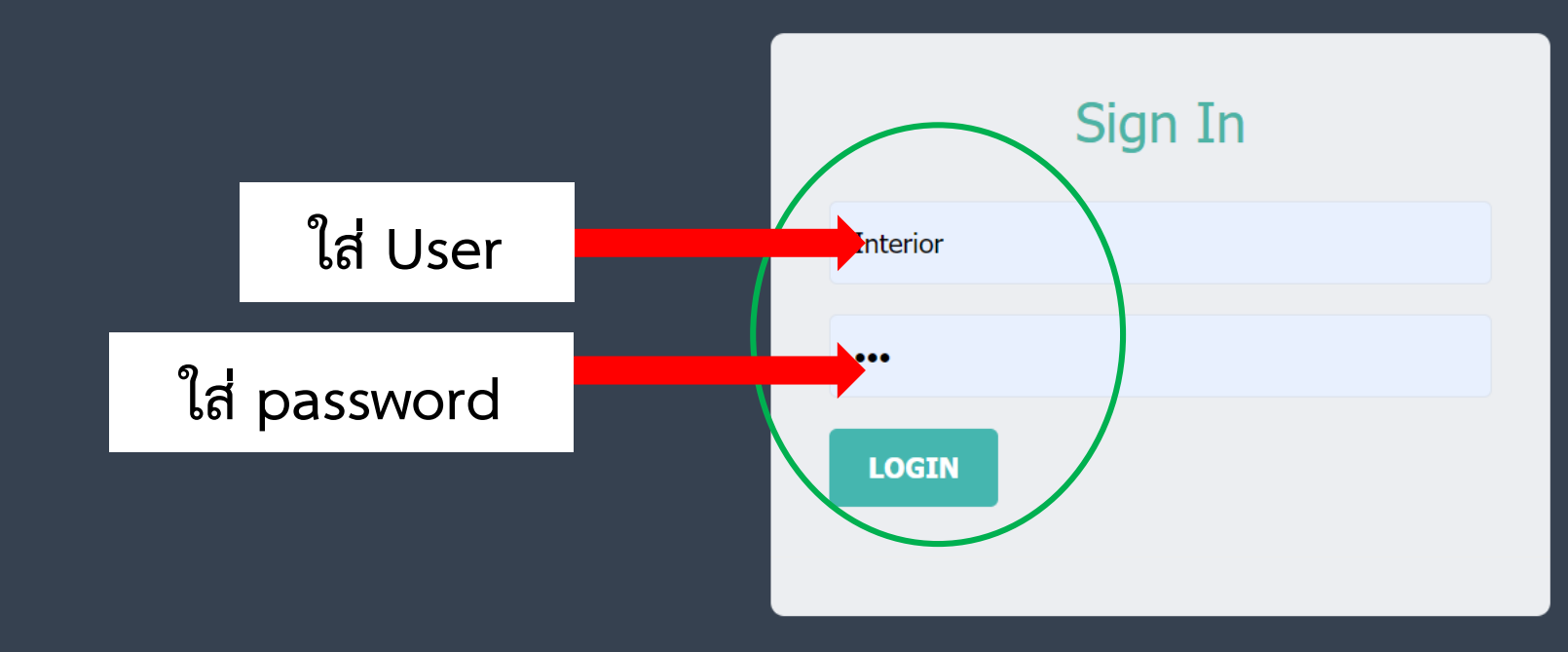

2014 © Mass Media Solutions

# หน้าที่ 2. ระบบแสดงแผนงานในความรับผิดชอบ ตามปีงบประมาณ

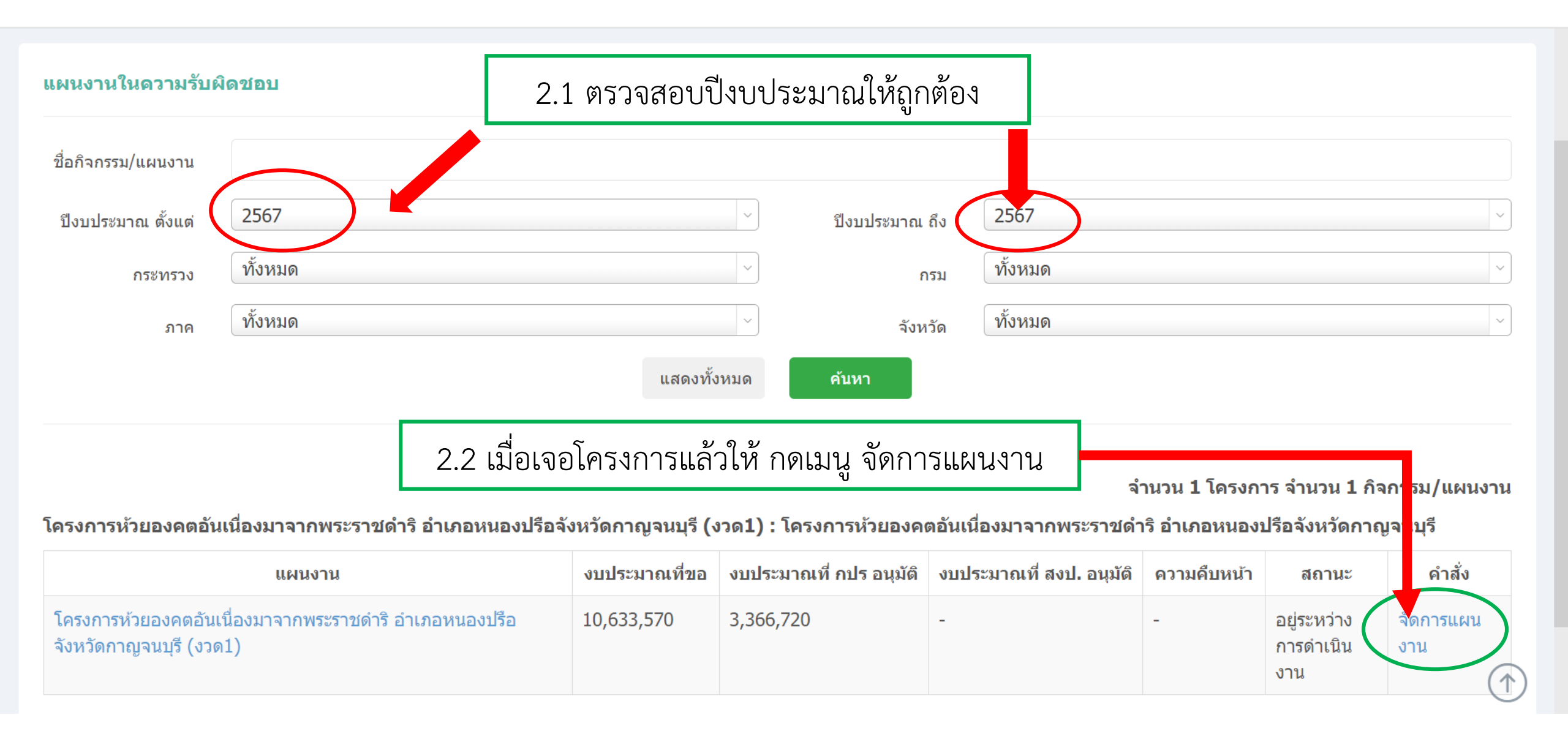

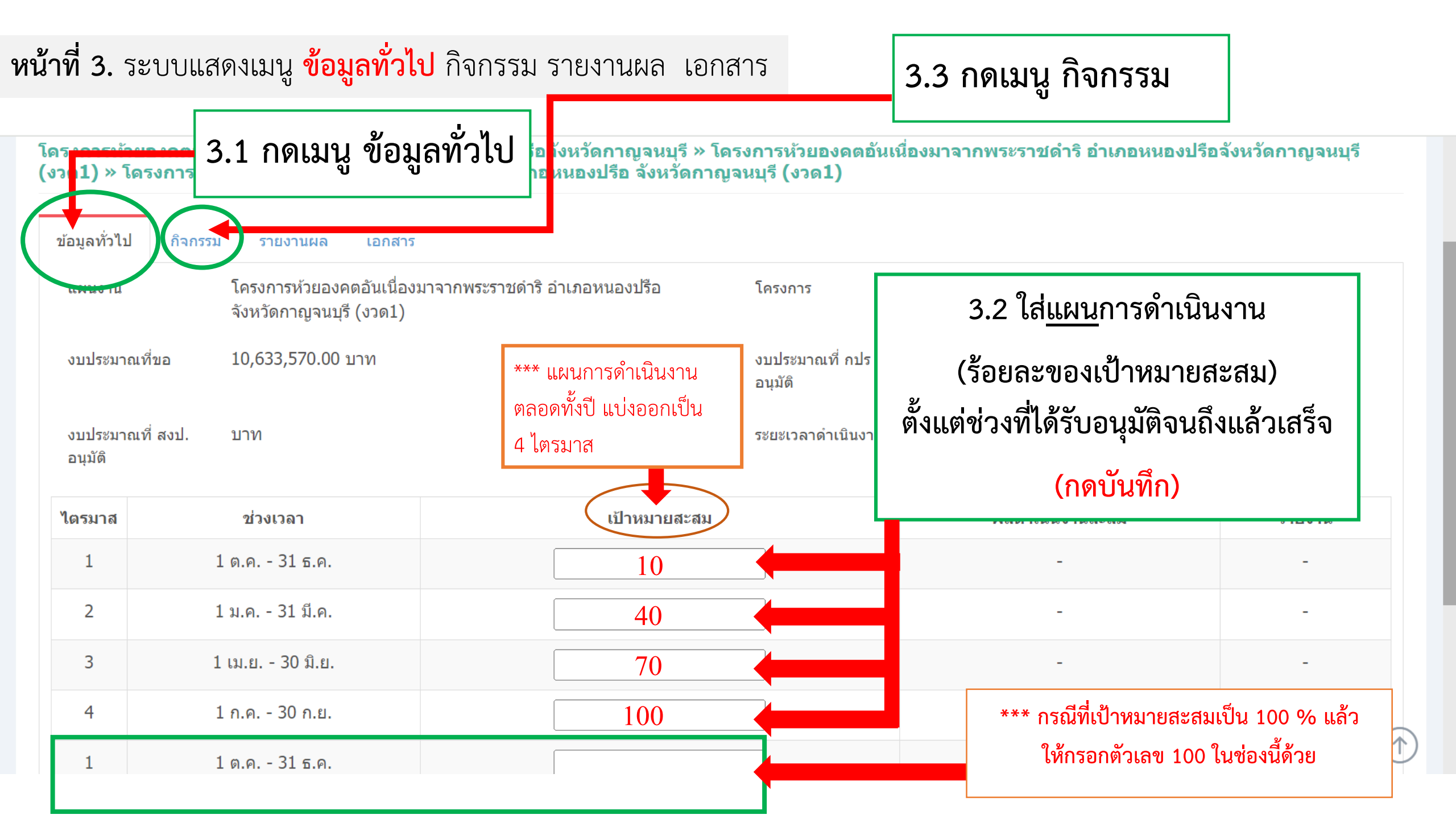

# **หน้าที่ 4.** ระบบแสดงเมนู ข้อมูลทั่วไป <mark>กิจกรรม</mark> รายงานผล เอกสาร

#### ระบบงบประมาณและติดตามโครงการอันเนื่องมาจากพระราชดำริ (e-Project)

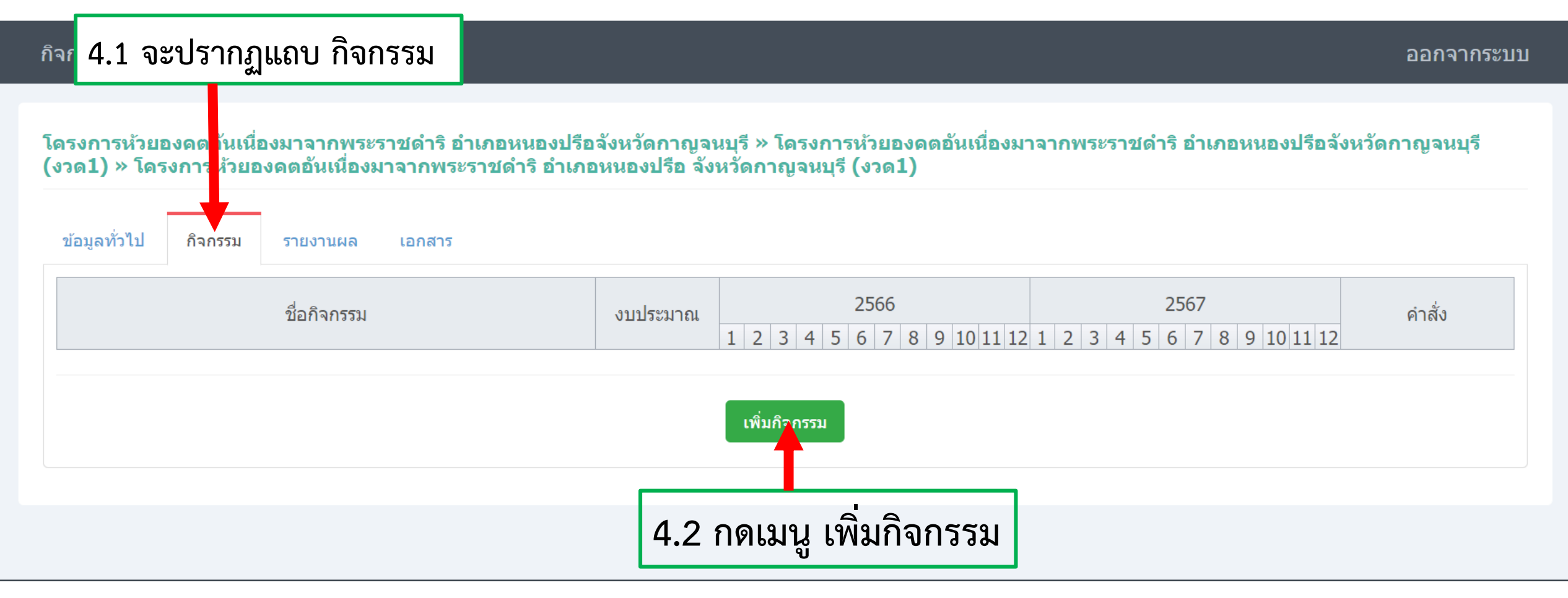

# 4.3 ใส่ชื่อกิจกรรม รายละเอียดของกิจกรรม

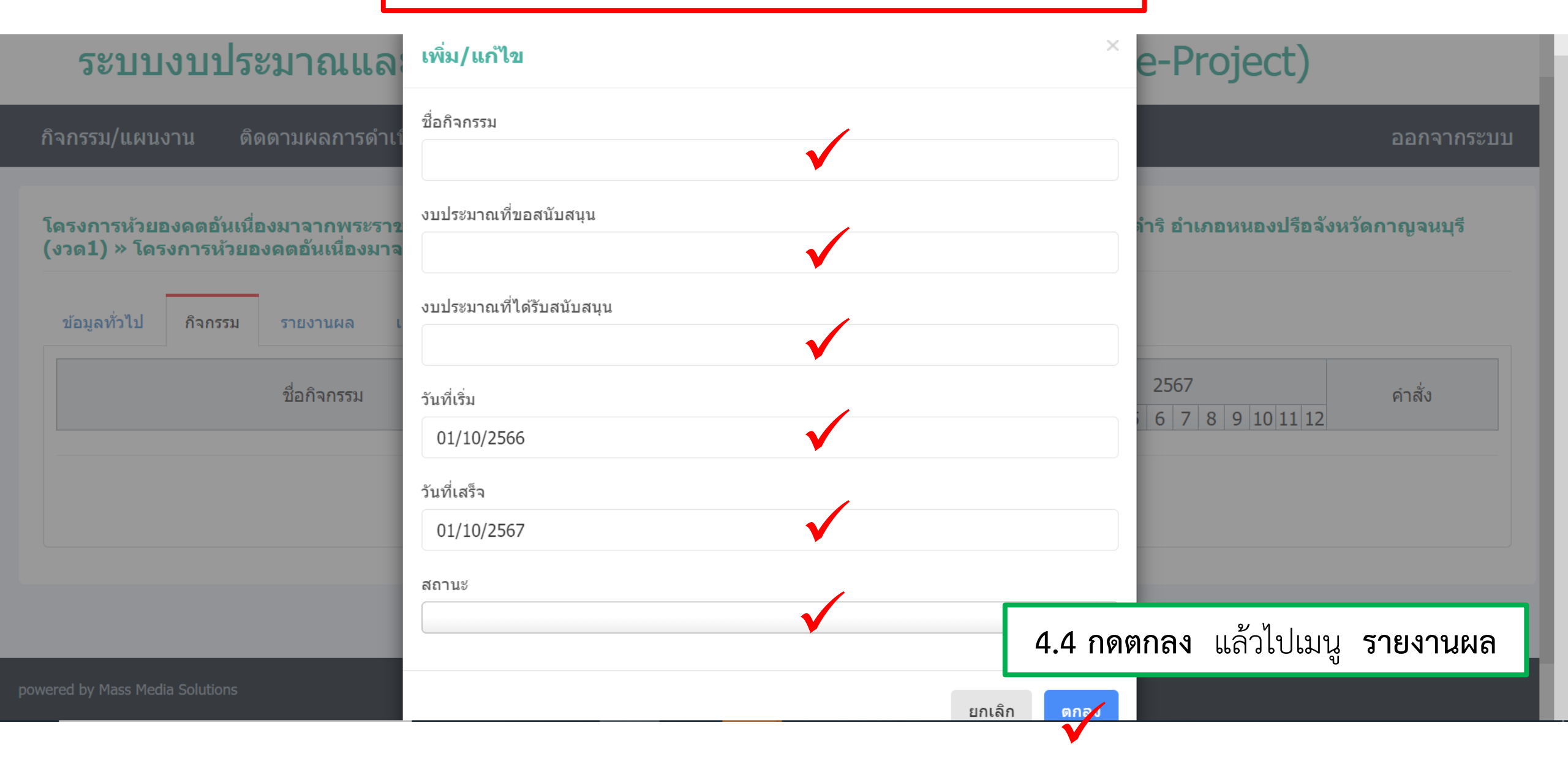

### **หน้าที่ 5.** ระบบแสดงเมนู ข้อมูลทั่วไป กิจกรรม <mark>รายงานผล</mark> เอกสาร

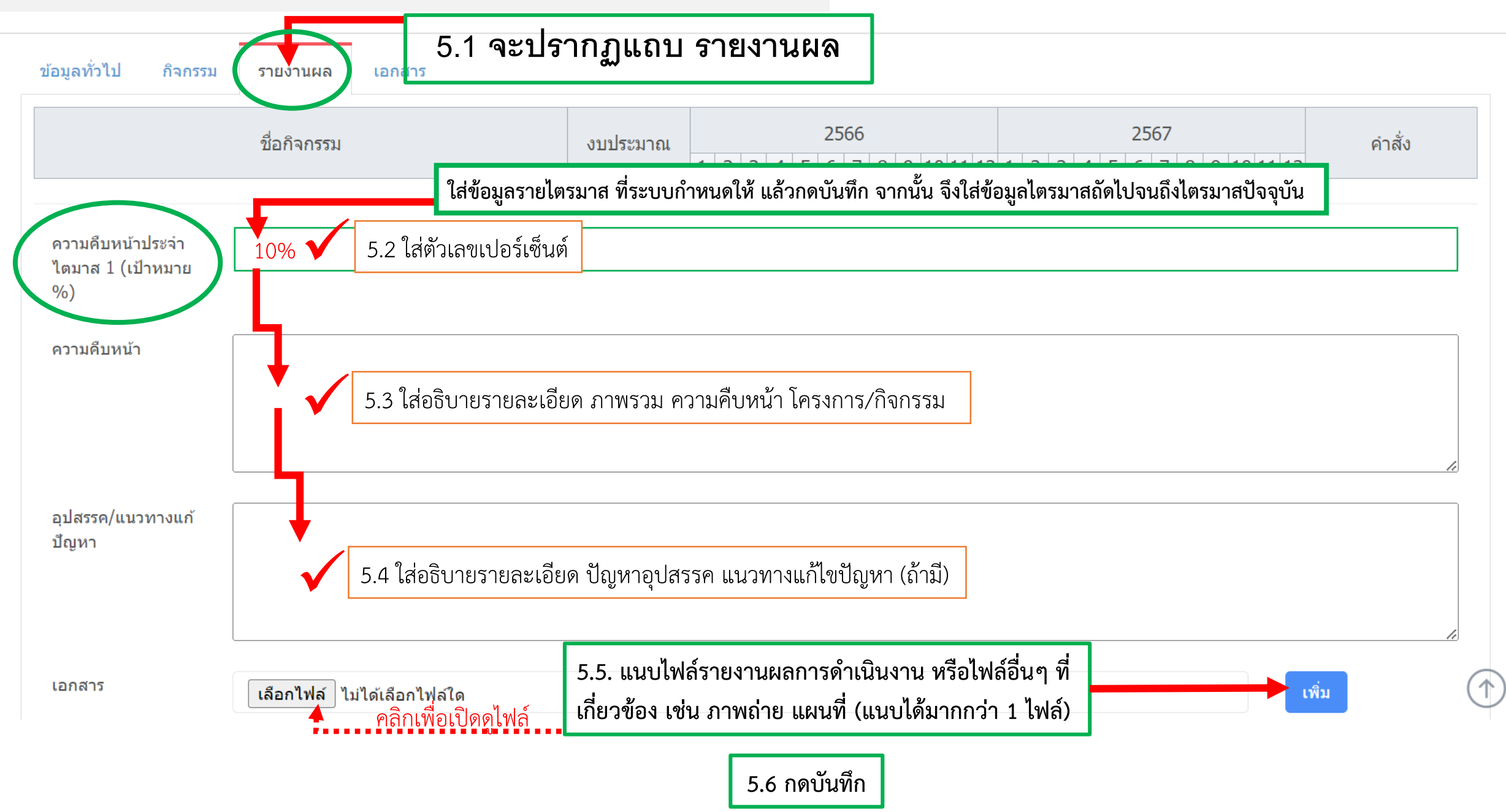